**PROLUC**<sup>®</sup> ....tradícia od rok ekonomický software modulárny ekonomický systém pre malé a stredné firmy

...tradícia od roku 199

# ver. 2.30

### aktualizácia dokumentu 5. marca 2023

| Modul PROLUC – Podvojné účtovníctvo                                     | <u>2</u>   |
|-------------------------------------------------------------------------|------------|
| Obnova indexov                                                          | 2          |
| DPPO za 2022                                                            | 3          |
| DPH od 1/2023 - nové DS pre rok 2023 (nové DS pre 5%)                   | 3          |
| <u>Úprava na zmeny Zákone o dani z pridanej hodnoty 2023</u>            | 4          |
| Individuálny zápis do agendy Oprava DPH odberateľských a dodávateľských | 5          |
| Číselné rady                                                            | 5          |
| Príklad evidencie faktúry - dodávateľská                                | 5          |
| Automatická kontrola nevysporiadaných fa po splatnosti                  | 6          |
| Zmeny v programe a návod od 01.03.2023                                  | 8          |
| Kontrola faktúr po úhrade                                               | 9          |
| Zaúčtovanie dokladov                                                    | 10         |
| <u>Výkazy (nové) pre účtovnú závierku neziskovej účtovnej jednotky</u>  | 11         |
| Postup nastavenia:                                                      | 11         |
| Pre vloženie minulého obdobia výkazu súvaha treba spustiť :             | 11         |
| Spracovanie výkazov SÚVAHA, tvorba XML súboru                           | 12         |
| <u>Modul PROLJU – Jednoduché účtovníctvo</u>                            | <u> 14</u> |
| Obnova indexov                                                          | 14         |
| DPH od 1/2023 - nové DS pre rok 2023 (nové DS pre 5%)                   | 15         |
| Úprava na zmeny Zákone o dani z pridanej hodnoty 2023                   | 16         |
| Individuálny zápis do agendy Oprava DPH odberateľských a dodávateľských | 17         |
| Číselné rady                                                            | 17         |
| Príklad evidencie faktúry - dodávateľská                                | 17         |
| Automatická kontrola nevysporiadaných fa po splatnosti                  | 18         |
| Zmeny v programe a v návode od 01.03.023                                | 20         |
| Kontrola faktúr po úhrade                                               | 21         |
| Zaevidovanie dokladov do evidencie DPH                                  | 22         |
| <u> Modul PROLFA – Faktúry</u>                                          | <u> 23</u> |
| Úprava od 01.02.2023 – dátum splatnosti + 100 dní                       | 23         |
|                                                                         |            |

11.23

# Obnova indexov

Po inštalácii upgradu vykonajte funkciu OBNOVA INDEXOV v module PROLGE.

Ak spracovávate viacero firiem cez modul PROLFI, môžete vykonať obnovu indexov cez voľbu VŠETKÝCH FIRIEM

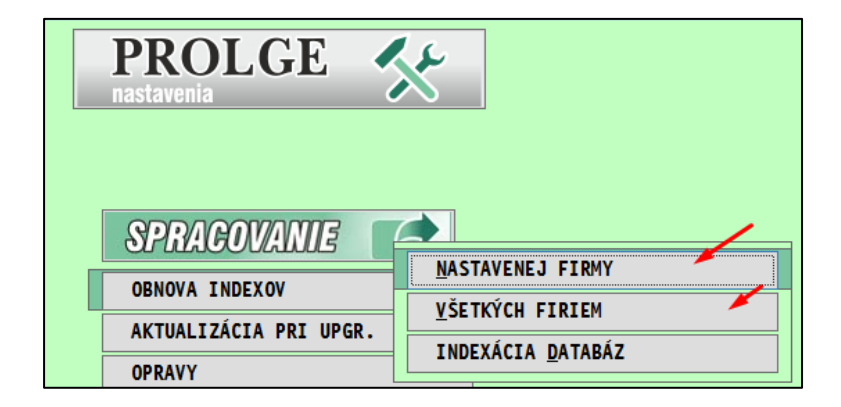

# DPPO za 2022

Do účtovného modulu PROLUC bolo doplnené DPPO za rok 2022. Práca a činnosti sú plne zhodné ako pri predchádzajúcich rokoch

Základný popis je na našej web stránke v sekcii: NAVODY – PROLUC Podvojné účtovnícto. http://www.proluc.sk/podpora/navody/uc\_navody.htm

# DPH od 1/2023 - nové DS pre rok 2023 (nové DS pre 5%)

V roku 2023 si po inštalácii novej verzii vykonajte aktualizáciu zoznamu daňových skupín pre rok 2023.

Ak spracovávate viacero firiem cez PROLFI, vykonajte tento postup v každej firme.

Otvorte Zoznam daňových skupín.

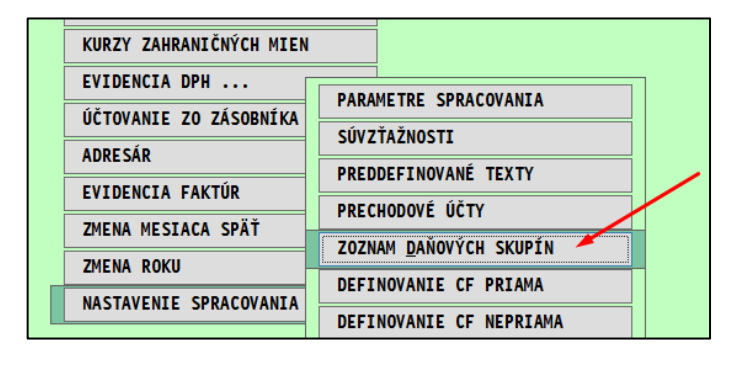

Kliknite na DOPLN DS a potvrďte ANO

| AKT                  | JALIZUJ | DOPL     | ŇDS       |          |          |          |     |
|----------------------|---------|----------|-----------|----------|----------|----------|-----|
| iny                  |         | JAN [01] | FEB [02]  | MAR [03] | APR [04] | MÁJ [05] | JÚN |
|                      |         | 0,0000   | 0,0000    | 0,0000   | 0,0000   | 0,0000   |     |
| a služ.§8 a 9 zákona |         |          | 71/ÁŽENIE |          |          |          |     |
| aru,služ.§8 a 9 zák. | - E:    | PROLUC.  | ZVAZEINIE | DALSIEN  | 5 POSTOP |          |     |
| a služ.§8 a 9 zákona |         |          |           |          |          |          |     |
| aru,služ.§8 a 9 zák. | ?? D    | OKONČIÍ  | Γ ΑΚΤυΑΙ  | IZÁCIU   | ZOZNAM   | U ??     |     |
| u v tuz.§11 a 11a zá |         |          |           |          |          |          |     |
| .v tuz.§11 a 11a zál |         |          |           |          |          |          |     |
| u v tuz.§11 a 11a zá |         | ÁN       | 0         | N        | IIE      |          |     |
| .v tuz.§11 a 11a zál |         | I        |           |          |          |          |     |
| 9 ods.2a9 až 12 zá   |         | 1,0000   | 1,0000    | 1,0000   | 1,0000   | 1,0000   |     |
|                      |         |          |           |          |          |          |     |

Program doplním nové daňové skupiny

| Π | 1   |    | ~ | 0   | Sum. vyk. dou.tovara 051.5100.1,2,1 | 1,0000 |
|---|-----|----|---|-----|-------------------------------------|--------|
| Ι | 401 | 1  |   | 0   | 5% dod.tovaru a služ.§8 a 9 zákona  | 1,0000 |
| I | 402 | 2  |   | 0   | 5% daň dod.tovaru,služ.§8 a 9 zák.  | 1,0000 |
| I | 405 | 0  |   | 0   | 5% základ - pomocná k 420           | 0,0000 |
| I | 409 | 9  |   | 0   | 5% Tovary,služby §69 ods.2a9 až 12  | 1,0000 |
| I | 410 | 10 |   | 0   | 5% daň z tovarov,služ.§69 ods.2a9a  | 1,0000 |
| I | 411 | 18 |   | 0   | 5%samozodpoč.d.§49 ods.b DS 410     | 1,0000 |
| I | 412 | 18 |   | 0   | 5%koef.samozodpoč.d.§49 ods.b DS    | 1,0000 |
|   | 420 | 20 |   | 0   | 5% daň tov,služ§51ods 1 písm. a     | 1,0000 |
|   | 424 | 24 |   | 0   | 5% - Rozdiel v zákl.dane §25ods.1-  | 1,0000 |
|   | 425 | 25 |   | 0   | 5% -Daň k základu 424 dľa §25 ods.  | 1,0000 |
| I | 426 | 26 |   | 0   | 5 % Rozdiel v zákl.dane dľa §25a zá | 1,0000 |
| I | 427 | 27 |   | 0   | 5 % Rozdiel v dani dľa §25a zák(+/- | 1,0000 |
|   | 429 | 29 |   | 0   | 5 % Oprava odpoč.dane dľa §53b záko | 1,0000 |
|   | 458 | 28 |   | 0   | 5 % Oprava odpoč.dane dľa §53 zákon | 1,0000 |
|   | 490 | 20 |   | 420 | 5% koefdaň z tov.služ. §51ods.1a    | 1,0000 |
|   | 498 | 28 |   | 458 | 5%koef. oprava odpoč.dane dľa §53   | 1,0000 |
|   | 499 | 29 |   | 0   | 5%koef.oprava odpoč.dane dľa§53b    | 1,0000 |

# Úprava na zmeny Zákone o dani z pridanej hodnoty 2023

Text – zdroje internet:

Zákon o dani z pridanej hodnoty 2023. Novelizácia zákona:

§ 25a

Oprava základu dane pri úplnom alebo čiastočnom nezaplatení protihodnoty za dodanie tovaru alebo služby

§ 53b

Oprava odpočítanej dane pri úplnom alebo čiastočnom nezaplatení protihodnoty za dodanie tovaru alebo služby

V účtovnom module PROLUC boli vytvorené nové agendy v časti v evidencii faktúr:

### Oprava DPH odberateľských faktúr

### Upozornenie:

Pri oprave DPH na pohľadávky sa musia uplatniť pravidlá pre "nevymožiteľné pohľadávky" podľa par. 25a a preto túto kontrolu doporučujeme ako pomocnú agendu.

Pozrite tiež FS:

https://www.financnasprava.sk//\_img/pfsedit/Dokumenty\_PFS/Zverejn ovanie\_dok/Dane/Metodicke\_pokyny/Nepriame\_dane/2023/2023.01.09\_ 001\_DPH\_2023\_MP\_ciastoc\_nezapl.pdf

• Oprava DPH dodávateľských faktúr.

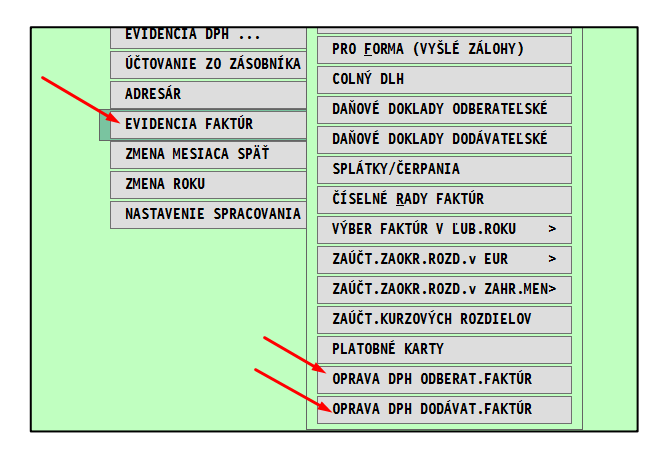

Vytvorili sme 2 spôsoby zápisu do evidencie:

- Individuálny zápis do príslušnej agendy
- cez novú automatickú kontrolnú funkciu: Kontrola neuhradených fa po splatnosti

### Individuálny zápis do agendy Oprava DPH odberateľských a dodávateľských

### Číselné rady

Treba vytvoriť číselný rad pre tieto agendy v číselných radoch.

| ADRESÁR                |                             |
|------------------------|-----------------------------|
| EVIDENCIA FAKTÚR       | DANOVE DOKLADY ODBERATELSKE |
| ZMENA MESIACA SPÄŤ     | DANOVE DOKLADY DODAVATELSKE |
| ZMENA ROKU             | SPLAINT/CERPANIA            |
| NASTAVENIE SPRACOVANIA |                             |
|                        | VTBER FARTOR V LOB.ROKO >   |

Vytvorte si pre agendu dodávateľských aj odberateľských. Typ agendy zapíšete (vid screen) alebo cez F1 vyberiete zo zoznamu.

| PROLUC: NOVÝ ZÁZNAM | · · · ·                   | ··· •···                  |  |  |  |
|---------------------|---------------------------|---------------------------|--|--|--|
| Označenie radu:     | ODF                       |                           |  |  |  |
| Číslo dokladu:      | 9230000                   |                           |  |  |  |
| Typ agendy:         | FDN                       | OPRAVA DPH DODAVAT.FAJTUR |  |  |  |
| Poznámka:           | OPRAVA DPH DODAVAT.FAKTUR |                           |  |  |  |
| Aktivita radu:      | Α                         |                           |  |  |  |
|                     |                           |                           |  |  |  |
| A N O [HOME] Z      | RUSI [ESC]                | 77777                     |  |  |  |

| 2                               | ļ                         | PROLUC: OPRAVA ZÁZNAMU    |  |  |  |  |  |  |  |
|---------------------------------|---------------------------|---------------------------|--|--|--|--|--|--|--|
| Označenie radu:                 | FON                       |                           |  |  |  |  |  |  |  |
| Číslo dokladu:                  | 8230000                   |                           |  |  |  |  |  |  |  |
| Typ agendy:                     | FON                       | OPRAVA DPH ODBERAT.FAKTUR |  |  |  |  |  |  |  |
| Poznámka:                       | OPRAVA DPH ODBERAT.FAKTUR |                           |  |  |  |  |  |  |  |
| Aktivita radu: 🙀                |                           |                           |  |  |  |  |  |  |  |
| Á N O [HOME] ZRUŠIŤ [ESC] ????? |                           |                           |  |  |  |  |  |  |  |

#### Poznámka:

Nové pravidlá sa vzťahujú len na tie záväzky, pri ktorých 100 dní od splatnosti uplynie po 31. decembri 2022.

| Príklad evidencie faktúry - dodávateľská |  |
|------------------------------------------|--|

V evidencii pridávame záznam - faktúru cez A a vyplníme údaje.

| True data to data |      |                                |       |         |        |           |            |  |
|-------------------|------|--------------------------------|-------|---------|--------|-----------|------------|--|
| iyp dokladu:      | ODF  |                                |       | DODAVAT | ELSKE  | FAKTURY   |            |  |
| Číslo faktúry:    |      | 9230001                        |       |         |        |           |            |  |
| Naše č.pôv.fak.:  | č.d. | fa v naše                      | ej ev | ide     | Číslo  | opravneho | dok 1a du  |  |
| Adresa firmy:     |      | 4                              |       | SK20202 | 73893- | Slovak Te | lekom, a.s |  |
| Suma BRUTTO:      |      | -1                             | 20,00 | 0       |        |           | -120,00    |  |
| Fakt.v zah.mene:  | Ν    |                                | •     | -> do z | ápisu  | DPH v zah | r.mene     |  |
| 1 Základ\dph:     | 20   |                                | -1    | 100,00  |        |           | -20,00     |  |
| 2 Základ∖dph:     | 10   |                                |       | 0,00    |        |           | 0,00       |  |
| 3 Základ∖dph:     | 0    |                                |       | 0,00    |        |           | 0,00       |  |
| Dátumy:           | 31.0 | 1.2023                         | 31.0  | 01.2023 | 28     | .09.2022  | • •        |  |
| Číslo storna:     | Č.pô | Č.pôvodnej dod.fa-číslo storna |       |         |        |           |            |  |
|                   |      |                                |       |         |        |           |            |  |
| Á N O [HOME] ZE   | UŠIŤ | [ESC]                          |       | 77777   |        |           |            |  |
|                   |      |                                |       |         |        |           |            |  |

## Automatická kontrola nevysporiadaných fa po splatnosti

Prejdite do časti : PROLUC / SPRACOVANIE / KONTROLNÉ FUNKCIE kde otvorte: **KONTROLA NEUHR FA PO SPLATNOSTI** 

|              | KONIEC MESIACA          |                              |  |  |  |  |
|--------------|-------------------------|------------------------------|--|--|--|--|
|              | OZNAMOVACIA POVINNOSŤ   | KONTROLA DATOMO OPL.DPH      |  |  |  |  |
| $\mathbf{i}$ | PREHLAD EVIDENCIE DPH E | KONTROLA CISELNEHO RADU >    |  |  |  |  |
|              | KONTROLNÉ FUNKCTE       | KONTROLA SUMY HODNOT NA RV D |  |  |  |  |
|              |                         | KONTROLA SPLÁTOK             |  |  |  |  |
|              | A SPECIALNE FUNKLIE     | RIZIKOVÉ DAŇOVÉ SUBJEKTY     |  |  |  |  |
|              |                         | KONTROLA IČDPH V ADRESÁRI    |  |  |  |  |
|              |                         | KONTROLA IČDPH V ADR.[INTERV |  |  |  |  |
|              |                         | ZAÚČT.FAKTÚR NA ANALYT.ÚČTY  |  |  |  |  |
|              |                         | KONTROLA NEUHR.FAKT.PO SPLAT |  |  |  |  |
|              |                         |                              |  |  |  |  |

Vyberieme napr. dodávateľské faktúry roky spracovania OD-DO mesiac DPH január – 1

| Výber súboru agendy:                              | DODÁVATEĽSKÉ FAKTÚRY 🗹 |  |  |  |  |  |  |
|---------------------------------------------------|------------------------|--|--|--|--|--|--|
| Rok spracovania OD:                               | 2022 🕀                 |  |  |  |  |  |  |
| Rok spracovania DO:                               | 2023 호                 |  |  |  |  |  |  |
| Dni po splatnosti :                               | 100 💭                  |  |  |  |  |  |  |
| Mesiac DPH :                                      | 1 -                    |  |  |  |  |  |  |
| ?? Uskutočniť spracovanie s danými parametrami ?? |                        |  |  |  |  |  |  |

Zobrazia sa neuhradené a čiastočné uhradené faktúry u ktorých uplynie 100 dní a viac po splatnosti k 31.1.2023

| Adr. | Firma - názov        | Fakt.suma | Neuhradené | Suma DPH | Poèet d | Splatnos   | Rok  | Mesi | Èís.faktúry |
|------|----------------------|-----------|------------|----------|---------|------------|------|------|-------------|
| 2    | Slovenský plynárensk | 1 080,00  | 1 080,00   | 180,00   | 130     | 23.09.2022 | 2022 | 9    | 98          |
| 3    | Orange s.r.o         | 600,00    | 600,00     | 100,00   | 100     | 23.10.2022 | 2022 | 10   | 97          |
| 4    | Slovak Telekom, a.s. | 1 200,00  | 700,00     | 200.00   | 125     | 28.09.2022 | 2022 | 9    | 96          |
|      |                      |           |            |          |         |            | •    |      |             |

Skontrolujeme, označíme záznamy a spustíme prenos cez tlačidlo PRENOS.

| 3           | 2 88 | 30.00 2              | 380,00 |        | PRE        | NOS  |        |         |     |
|-------------|------|----------------------|--------|--------|------------|------|--------|---------|-----|
| Èís.dokladu | Adr. | Firma - názov        | Fakt.s | suma   | Neuhradené | Suma | DPH    | Poèet d | ISp |
| 522001      | 2    | Slovenský plynárens  | k 1    | 080,00 | 1 080,00   |      | 180,00 | 130     | 2   |
| 522002      | 3    | Orange s.r.o         |        | 600,00 | 600,00     |      | 100,00 | 100     | 2   |
| 522003      | 4    | Slovak Telekom, a.s. | . 1    | 200,00 | 700,00     | 1    | 200,00 | 125     | 28  |

Program prenesie pod automaticky vytváraným číselným radom označené faktúry so zápornými číslami do agendy: **Oprava DPH dodávateľských faktúr** 

| ſ | Тур | È.dokladu  | Povodna faktúra   | Naše èíslo faktúr | Adr. | Firma - názov        | Suma Brutto [EUR] | Suma DPH [EUR] | Vznik d.p. | Vyhotovené | Pôvodná brutto | Suma |
|---|-----|------------|-------------------|-------------------|------|----------------------|-------------------|----------------|------------|------------|----------------|------|
|   | ODF | 9230001    | è.pôvodnej dod.fa | č.pôvodnej        | 4    | Slovak Telekom, a.s. | - 120,00          | -20,00         | 31.01.2023 | 31.01.2023 | 0,00           |      |
| Γ | ADN | 1870000001 | 98                | 522001            | 2    | Slovenský plynárensk | -1 080,00         | - 180,00       | 31.01.2023 | 31.01.2023 | 1 080,00       |      |
| Γ | ADN | 187000002  | 97                | 522002            | 3    | Orange s.r.o         | - 600,00          | - 100,00       | 31.01.2023 | 31.01.2023 | 600,00         |      |
| Γ | ADN | 187000003  | 96                | 522003            | 4    | Slovak Telekom, a.s. | - 700,00          | - 116,67       | 31.01.2023 | 31.01.2023 | 1 200,00       |      |
| Г |     |            |                   |                   |      |                      |                   |                |            |            |                |      |

Pri automatickom prenose (používame pokiaľ nám neprišiel doklad o oprave základu dane) treba zachovať číslovanie kvôli nulovaniu čísla v KV DPH !

Zdroje internet:

# Poučenie z KV DPH UPOZORNENIE

V C.2. uvádza údaje aj príjemca plnenia, ktorý

je povinný opraviť odpočítanú daň, lebo úplne alebo čiastočne nezaplatil za dodanie tovaru alebo služby, z ktorého je osobou povinnou platiť daň dodávateľ podľa § 69 ods. 1 zákona o DPH (§ 53b ods. 1 písm. a) alebo ods. 2 zákona o DPH) alebo

- vykonal opravu opravenej odpočítanej dane (§ 53b ods. 4 písm. a) zákona o DPH), ale do uplynutia lehoty na podanie daňového priznania za zdaňovacie obdobie, v ktorom došlo k úplnému alebo čiastočnému zaplateniu za tovar alebo službu, nedostal opravný doklad podľa § 25a ods. 7 písm. a) zákona o DPH.

Keďže v uvedených prípadoch príjemca plnenia nemá opravný doklad, uvedie v C.2 všetky údaje podľa vzoru kontrolného výkazu okrem poradového čísla opravného dokladu v stĺpci "poradové číslo opravnej faktúry alebo opravného dokladu", kde uvedie údaj "0".

Program pri čiastočnej úhrade faktúry prenáša alikvotné sumy základu a DPH.

|    | Č.dokladu  | Povodna fal | Naše číslo faktúr | Adr. | Firma - názov        | Suma Brutto | Suma DPH (E      | Vznik d.p. | Vyhotovené | Pôvodná brutto | Suma úhrady ( | Splatn,    | Dát.úhr.   | ΖI | MU | Rok  | Stredisk |
|----|------------|-------------|-------------------|------|----------------------|-------------|------------------|------------|------------|----------------|---------------|------------|------------|----|----|------|----------|
| ÞF | 9230001    | Č.pôvodn    | č.d.fa v n        | 4    | Slovak Telekom, a.s. | - 120,00    | -20,00           | 31.01.2023 | 31.01.2023 | 0,00           | 0,00          | 28.09.2022 |            | Ν  | 1  | 2023 |          |
| ٥N | 187000002  | 97          | 522002            | 3    | Orange s.r.o         | - 600,00    | - 100,00         | 31.01.2023 | 31.01.2023 | 600,00         | 0,00          | 31.01.2023 |            | Ν  | 10 | 2022 |          |
| ٥N | 187000003  | 98          | 522001            | 2    | Slovenský plynárensk | -1 080,00   | - 180,00         | 31.01.2023 | 31.01.2023 | 1 080,00       | 0,00          | 23.09.2022 |            | Ν  | 9  | 2022 |          |
| ٥N | 1870000004 | 96          | 522003            | 4    | Slovak Telekom, a.s. | - 700,00    | - <u>1</u> 16,67 | 31.01.2023 | 31.01.2023 | _ 1 200,00     | 500,00        | 28.09.2022 | 30.09.2022 | Ν  | 9  | 2022 |          |
|    |            |             |                   |      |                      | _           |                  |            |            | /              |               |            |            |    |    |      |          |
|    |            |             |                   |      |                      |             |                  |            |            |                |               |            |            |    |    |      |          |

 Pokiaľ je celá faktúra uhradená po 100 dňoch od splatnosti faktúry a ešte do termínu zdaniteľného obdobia, za ktorý sa podáva výkaz, program pri kontrole neuhradených faktúr na začiatok zápisu zapíše D.

| Bola | аТур | Èís.dokladu | Adr. | Firma - názov  | Fakt.suma | Neuhradené | Suma DPH | Poèet dSplatnos | Splatnos+DDIUhr |
|------|------|-------------|------|----------------|-----------|------------|----------|-----------------|-----------------|
| D    |      | 5230010     | 14   | AVION D1 s.r.o | 1 200,00  | 0,00       | 200.00   | 123 29.09.2022  | 08.01.2023      |
|      |      |             |      |                |           |            |          |                 |                 |

Program do evidencie prenesie zápis faktúry s plusom aj mínusom

|   |     |            |      |               |      |                |                   |             |    |            |            |                |                |            |            |     | _ |
|---|-----|------------|------|---------------|------|----------------|-------------------|-------------|----|------------|------------|----------------|----------------|------------|------------|-----|---|
|   | Тур | È.dokladu  | Povo | dNaše èíslo f | Adr. | Firma - názov  | Suma Brutto [EUR] | Suma DPH (E | UR | Vznik d.p. | Vyhotovené | Pôvodná brutto | Suma úhrady (B | Splatn,    | Dát.úhr. 2 | Z M | υ |
| ł | ADN | 1870000021 | 17   | 5230010       | 14   | AVION D1 s.r.o | -1 200,00         | - 200,      | 00 | 08.01.2023 | 31.01.2023 | 1 200,00       | 1 200,00       | 29.09.2022 | 28.01.2023 | N   | 9 |
|   | ADN | 1870000022 | 17   | 5230010       | 14   | AVION D1 s.r.o | 1 200,00          | 200         | 00 | 28.01.2023 | 31.01.2023 | 1 200,00       | 1 200,00       | 29.09.2022 | 28.01.2023 | Ν   | 9 |
| ſ |     |            |      |               |      |                |                   | -           |    |            |            |                |                |            |            |     |   |

Pre lepšiu orientáciu sú doplnené dátumy:

- Vznik d.p.- pri záporných hodnotách 100 dní od dátumu splatnosti
- pri kladných hodnotách dátum úhrady faktúry
- Vyhotovené posledný deň zdaniteľného obdobia
- 2. Pokiaľ je čiastočne uhradená faktúra po 100 dňoch od splatnosti faktúry a ešte do termínu zdaniteľného obdobia, za ktorý sa podáva výkaz, program pri kontrole neuhradených faktúr na začiatok zápisu zapíše T.

|   | Bola | Тур | Èís.dokladu | Adr. | Firma - názov        | Fakt.suma | Neuhradené | Suma DPH | Poèe |
|---|------|-----|-------------|------|----------------------|-----------|------------|----------|------|
| ▶ | T    | DOD | 5230011     | 13   | Plynárenská metrológ | 6 000,00  | 3 700,00   | 1 000,00 | 12   |
|   |      |     |             |      |                      |           |            |          |      |

Príklad:

Fa zaevidovaná na 6000,- EUR, 300 uhradených do 100 dní od splatnosti, 2000 uhradených po 100 dní splatnosti ale ešte do termínu zdaniteľného podania.

| ADN | 1870000022 | 17  | 5230010 | 14 | AVION D1 s.r.o       | 1 200,00  | 200,00   | 28.01.2023 | 31.01.2023 | 1 200,00 | 1 200,00 | 29.09.2022 | 28.01.2023 | A |
|-----|------------|-----|---------|----|----------------------|-----------|----------|------------|------------|----------|----------|------------|------------|---|
| ADN | 187000023  | 879 | 5230011 | 13 | Plynárenská metrológ | -5 700,00 | - 950,00 | 08.01.2023 | 31.01.2023 | 6 000,00 | 2 300,00 | 29.09.2022 | 28.01.2023 | Ν |
| ADN | 187000024  | 879 | 5230011 | 13 | Plynárenská metrológ | 2 000,00  | 333,33   | 28.01.2023 | 31.01.2023 | 6 000,00 | 2 300,00 | 29.09.2022 | 28.01.2023 | Ν |
|     |            |     |         |    |                      |           |          |            |            |          |          |            |            |   |

### Zobrazenie v kontrolnom výkaze

| TT V | 12 | 20 | 20 | 2  | 31(1020017100 | v | J1.01.202J | 31.01.2023 | • | 1 dil 10/00000/ Pivbl. Partin | JZ,4       | 1 11,00    | 15,41   | 15,41   |  |
|------|----|----|----|----|---------------|---|------------|------------|---|-------------------------------|------------|------------|---------|---------|--|
|      | 2  | 29 | 20 | 14 | SK2121502581  | 0 | 08.01.2023 | 08.01.2023 |   | Fdn.:1870000021 AVION D1 s.r. | o1200,0    | 0 -1000,00 | -200,00 | -200,00 |  |
|      | 2  | 29 | 20 | 14 | SK2121502581  | 0 | 28.01.2023 | 28.01.2023 | - | Fdn.:1870000022 AVION D1 s.r. | o. 1200,0  | 0 1000,00  | 200,00  | 200,00  |  |
|      | 2  | 29 | 20 | 13 | SK2023926685  | 0 | 08.01.2023 | 08.01.2023 | - | Fdn.:1870000023 Plynárenská m | et -5700,0 | 0 -4750,00 | -950,00 | -950,00 |  |
|      | 2  | 29 | 20 | 13 | SK2023926685  | 0 | 28.01.2023 | 28.01.2023 | - | Fdn.:1870000024 Plynárenská m | et 2000,0  | 0 1666,67  | 333,33  | 333,33  |  |
|      |    |    |    |    |               |   |            |            |   |                               |            |            |         |         |  |

## Kontrola faktúr po úhrade

Kontrola faktúr po úhrade faktúr, u ktorých už prebehla oprava odpočítanej dane v predchádzajúcich zdaňovacích obdobia a boli zapísané do evidencie opráv DPH. V kontrole neuhradených faktúr v stĺpci "BOLA" sa zobrazí A t.j. z tejto faktúry bola vykonaná oprava odpočítanej dane.

(Pokiaľ sa nezobrazí príznak A t.j. že faktúra bola uhradená až po 100 dňoch splatnosti ale v evidencii opravných faktúr sa nenachádza )

| ١ | ybra | até : | 0           |      | 0,00                 | 00        |            |         |
|---|------|-------|-------------|------|----------------------|-----------|------------|---------|
|   | Bola | Тур   | Čís.dokladu | Adr. | Firma - názov        | Fakt.suma | Neuhradené | Suma DF |
|   | А    | 205   | 522001      | 2    | Slovenský plynárensk | 1 080,00  | 480,00     |         |
|   |      |       |             |      |                      |           |            |         |
|   |      |       |             |      |                      |           |            |         |

Program prenesie pod automaticky vytváraným číselným radom označené faktúry s kladnými číslami do agendy: **Oprava DPH dodávateľských faktúr** 

|     |           |         | 0,00             |       | FAI                  | KI ADRESA       | R        |            | [F10]ZAU   | стиј           |                  |            |            |    |
|-----|-----------|---------|------------------|-------|----------------------|-----------------|----------|------------|------------|----------------|------------------|------------|------------|----|
| Тур | Č.dokladu | Povodna | Naše číslo faktú | rAdr. | Firma - názov        | Suma Brutto [EU | Suma DPH | Vznik d.p. | Vyhotovené | Pôvodná brutto | Suma úhrady [EUF | Splatn,    | Dát.úhr.   | ΖN |
| ODF | 9230001   | Č.pôvo  | č.d.fa v n       | 4     | Slovak Telekom, a.s. | - 120,00        | -20,00   | 31.01.2023 | 31.01.2023 | 0,00           | 0,00             | 28.09.2022 |            | Ν  |
| ADN | 187000002 | 97      | 522002           | 3     | Orange s.r.o         | - 600,00        | - 100,00 | 31.01.2023 | 31.01.2023 | 600,00         | 0,00             | 31.01.2023 |            | Ν  |
| ADN | 187000003 | 98      | 522001           | 2     | Slovenský plynárensk | -1 080,00       | - 180,00 | 31.01.2023 | 31.01.2023 | 1 080,00       | 0,00             | 23.09.2022 |            | Ν  |
| ADN | 187000004 | 96      | 522003           | 4     | Slovak Telekom, a.s. | - 700,00        | - 116,67 | 31.01.2023 | 31.01.2023 | 1 200,00       | 500,00           | 28.09.2022 | 30.09.2022 | Ν  |
| ADN | 187000005 | 98      | 522001           | 2     | Slovenský plynárensk | 600,00          | 100,00   | 28.02.2023 | 28.02.2023 | 1 080,00       | 600,00           | 23.09.2022 | 28.02.2023 | Ν  |
|     |           |         |                  |       |                      |                 |          |            |            |                |                  |            |            |    |

### Zaúčtovanie dokladov

Zaúčtovanie vykonávajte cez kláves F10

| ADRESÁR          | [F10]ZAÚČTU       | IJ          |
|------------------|-------------------|-------------|
| - názov          | Suma Brutto [EUR] | Suma DPH (E |
| ge s.r.o         | - 600,00          | 7           |
| ak Telekom, a.s. | - 700,00          |             |
|                  |                   |             |

Program ponúkne:

- sumu základu plusom aj mínusom (kvôli kontrolnému výkazu)
- a sumu DPH na odpočet
- Účtujeme na daňové skupiny 129/29

| 2 |   |         |             |          |        |       |           |     |
|---|---|---------|-------------|----------|--------|-------|-----------|-----|
|   |   |         |             |          |        |       |           |     |
|   |   | SUMA    | Ucet Ma Dat | Ucet Dal | DS/DPH | Akcia | Stredisko | Pol |
|   | Π | -583,33 | 399,0000    | 321,1000 | 129    | 0,00  |           | ZÁ  |
|   |   | 583,33  | 399,0000    | 321,1000 | 0      | 0,00  |           | MI  |
|   |   | -116,67 | 343,0000    | 321,1000 | 29     | 0,00  |           | DI  |
|   | П |         |             |          |        |       |           |     |

לנקוגאות (נפוגאות (נקוגאות (נפוגאות (נפוגאות (נוקוגעות (נוקוגעות (נוקוגעות (נוקוגעות (נוקוגעות (נוקוגעות (נ

Do denníka sa do druhej poznámky prenesie poznámka s pôvodným číslom dodávateľskej faktúry.

| C | TR. UN DAIRY & U & FARI              | NI.NEFLAI. |      |     |          |     |            |                            |
|---|--------------------------------------|------------|------|-----|----------|-----|------------|----------------------------|
| P | H Poznámka                           | Dátum Mr   | na ( | 0 0 | Dát.meny | CFR | 2.Poznámka | 3                          |
|   | Fdn.:1870000003 Slovak Telekom, a.s. | 31.01.2023 |      | 0   |          | 0   | F.d.:      | 522003 Slovak Telekom, a.s |
|   | Fdn.:1870000003 Slovak Telekom, a.s. | 31.01.2023 |      | 0.  |          | 0   | F.d.:      | 522003 Slovak Telekom, a.s |
|   | Fdn.:1870000003 Slovak Telekom, a.s. | 31.01.2023 |      | 0   |          | 0   | F.d.:      | 522003 Slovak Telekom, a.s |
|   |                                      |            |      |     |          |     |            |                            |

Zdroje internet:

Účty sa použijú v zmysle § 52 ods. 11 postupov účtovania v PÚ.

 zníženia dane z pridanej hodnoty, ak po vzniku daňovej povinnosti odberateľ úplne alebo čiastočne nezaplatil za dodanie tovaru alebo služby a jeho pohľadávka z tohto dodania sa stala nevymožiteľná podľa § 25a zákona č. 222/2004 Z. z. o dani z pridanej hodnoty v znení zákona č. 344/2020 Z. z.

Takéto zníženie dane z pridanej hodnoty sa účtuje na účte 343 – Daň z pridanej hodnoty so súvzťažným zápisom na účet pohľadávok;

opravy odpočítanej dane z pridanej hodnoty pri nevymožiteľnej pohľadávke podľa § 53b zákona č. 222/2004 Z. z. o dani z pridanej hodnoty v znení zákona č. 344/2020 Z. z. Takáto oprava odpočítanej dane z pridanej hodnoty sa účtuje na účte 343 – Daň z pridanej hodnoty so súvzťažným zápisom na účet záväzkov.

# Výkazy (nové) pre účtovnú závierku neziskovej účtovnej jednotky

- Modul obsahuje aj nové výkazy pre účtovnú závierku neziskovej účtovnej jednotky v sústave podvojného účtovníctva.
- Modul obsahuje aj upravené exporty do xml súboru.

### Postup nastavenia:

Prejdite do PROLUC / SPRACOVANIE / X-SPECIALNE FUNKCIE / PRENOS A UPRAVY

|                           |                            | Specialne vykazy                                              |
|---------------------------|----------------------------|---------------------------------------------------------------|
| KONIE                     | C MESIACA                  | TELEBANKING - IMPORT                                          |
| OZNAM                     | IOVAC <u>I</u> A POVINNOSŤ | PRENOS A ÚPRAVY (ÚČTY, AKCIE                                  |
| PREHĽ                     | AD EV <u>I</u> DENCIE DPH  | KONVERZIA DAŇOVÝCH SKUPÍN                                     |
| KONTROLNÉ <u>F</u> UNKCIE |                            | [SKK]PREPOČET ZÁV. A POHĽADÁVOK                               |
| X ŠPECIÁLNE FUNKCIE       |                            | LEURJPREPOCET ZAV. A POHĽADAVOK<br>Zaúčtovanie príjem a výdaj |
|                           |                            | v                                                             |

Zvoľte NASTAVENIE ZU NA SPOLOC.

| STRIEDENIE OVD I               |  |
|--------------------------------|--|
| STRIEDENIE OVD II              |  |
| STRIEDENIE OVD III             |  |
| NASTAVENIE ZU NA SPOLOČ.       |  |
| NASTAVENIE ZU NA LIKVIDAČNÉ    |  |
| NASTAVENIE ZU NA PODNIKATEĽSKÉ |  |

### Pre vloženie minulého obdobia výkazu súvaha treba spustiť :

PROLUC-Spracovanie-špeciálne funkcie – prenos a úpravy – výkaz minulého obdobia 2021-2022

| NASTAVENIE ZU NA MIKRO JEDNOTKU<br>NASTAVENIE ZU NA MIKRO JEDN.V LIKVIDÁCII |  |
|-----------------------------------------------------------------------------|--|
| VÝKAZ MINULEHO OBDOBIA [2021->2022]                                         |  |
| DOPLNENIE ANALYT.ÚČTOV                                                      |  |

Vo výkaze súvaha v roku 2022 potom cez kláves F3 vložíme takto vypočítaný výkaz minulého obdobia.

Vloženie minulého obdobia pre výkaz zisky a straty ostáva nezmenený t.j. v roku 2021 treba cez kláves F2 – uložiť a v roku 2022 F3 – vložiť

# Spracovanie výkazov SÚVAHA, tvorba XML súboru

V časti SPRACOVANIE / VYKAZY , zvoľte SÚVAHA (nezakr.)

| STAV ÚČTU         | >                                 |
|-------------------|-----------------------------------|
| SALDOKONTO        | SUVAHA (nerzokr.)                 |
| VÝSLEDKY          |                                   |
| VÝKA 7V           | <u>Z</u> ISKY A STRATY (nezaokr.) |
| VIKAZI            |                                   |
| OBRATOVÁ PREDVAHA |                                   |
|                   | ZA <u>O</u> KRÚHLENIE VÝKAZOV >   |

Po spracovaní výkazu, kontrole, výstupný XML súbor "exportujete" cez tlačidlo VYKAZ-XML

| вгиссо  | KOre               | KCId Ne                      | etto minure | [F2]ULOZI | ULOZ.MIN. |
|---------|--------------------|------------------------------|-------------|-----------|-----------|
|         |                    | VYKAZ->XML                   |             | [F3]VLOŽI |           |
| 0.00    |                    | 0.00                         | 0.00        | 0.00      |           |
| 式 SÚVAH | A A ZIS PRE SPOLOÈ | ENSKÚ FIRMU [spol_sp_suvzis_ | 202201.xml] |           |           |
| Názov   | 2. adresára        |                              |             |           |           |
|         |                    |                              |             |           |           |
| Názov   | adresára           | D:\PROL\SPOL\                |             |           |           |
|         |                    |                              |             |           |           |
|         |                    |                              |             |           | <         |
| ??      | Spusti s tým       | ito parametrami ??           |             |           | <b>`</b>  |
| _       |                    |                              |             |           |           |
|         | ANO                | NIE POMOC                    |             |           |           |
|         |                    |                              |             |           |           |

# Modul PROLJU – Jednoduché účtovníctvo

# Obnova indexov

Po inštalácii upgradu vykonajte funkciu OBNOVA INDEXOV v module PROLGE.

Ak spracovávate viacero firiem cez modul PROLFI, môžete vykonať obnovu indexov cez voľbu VŠETKÝCH FIRIEM

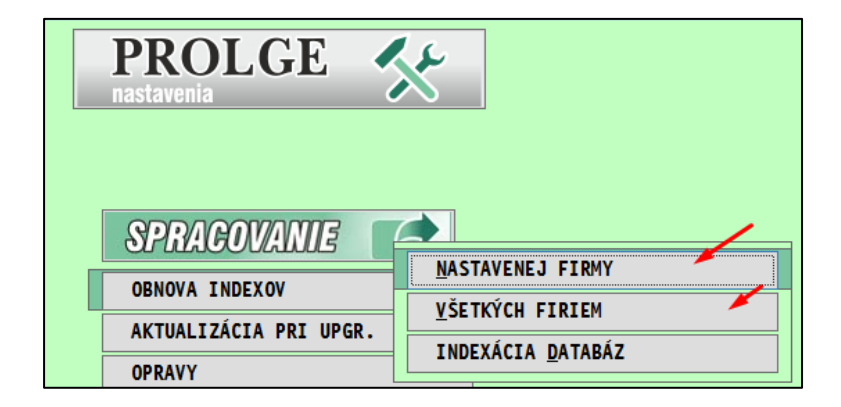

# DPH od 1/2023 - nové DS pre rok 2023 (nové DS pre 5%)

V roku 2023 si po inštalácii novej verzii vykonajte aktualizáciu zoznamu daňových skupín pre rok 2023. Ak spracovávate viacero firiem cez PROLFI, vykonajte tento postup v každej firme.

Otvorte Zoznam daňových skupín.

|                        | Č <u>l</u> enenie P/V          |  |
|------------------------|--------------------------------|--|
| ZOZNAM UCTOV           | POKLADNE, ÚČTY                 |  |
| ZOZNAM AKCIÍ           |                                |  |
| ZOZNAM STREDÍSK        |                                |  |
| KURZY ZAHRANIČ, MIEN   | ZOZNAM <u>D</u> ANOVÝCH SKUPIN |  |
|                        | <u>A</u> UTOMATICKÉ OPERÁCIE   |  |
| UCTOVANIE ZO ZASOBNIKA |                                |  |

## Kliknite na DOPLN DS a potvrďte ANO

| AKTUALIZUJ                                                                                                    | DOPL     | Ň DS     |          |          |          |     |
|----------------------------------------------------------------------------------------------------|----------|----------|----------|----------|----------|-----|
| iny                                                                                                    | JAN [01] | FEB [02] | MAR [03] | APR [04] | MÁJ [05] | JÚN |
|                                                                                                    | 0,0000   | 0,0000   | 0,0000   | 0,0000   | 0,0000   | (   |
| a služ.§8 a 9 zákona<br>aru,služ.§8 a 9 zák<br>a služ.§8 a 9 zák<br>a služ.§8 a 9 zák<br>aru,služ.§8 a 9 zák<br>v tuz.§11 a 11a zá<br>v tuz.§11 a 11a zá | PROLUC:  | ZVÁŽENIE | DAĽŠIEHO | ZOZNAM   | U ??     |     |
| u v tuz.§11 a 11a zá<br>.v tuz.§11 a 11a zák<br>9 ods.2a9 až 12 zák                                                                                      | Á N      | 0        | 1,0000   | I I E    | 1,0000   |     |

| П |     |    |     | oun. yn. aou.torara ool.3100.1,2,1  | 1,0000 |
|---|-----|----|-----|-------------------------------------|--------|
|   | 401 | 1  | 0   | 5% dod.tovaru a služ.§8 a 9 zákona  | 1,0000 |
|   | 402 | 2  | 0   | 5% daň dod.tovaru,služ.§8 a 9 zák.  | 1,0000 |
|   | 405 | 0  | 0   | 5% základ - pomocná k 420           | 0,0000 |
|   | 409 | 9  | 0   | 5% Tovary,služby §69 ods.2a9 až 12  | 1,0000 |
|   | 410 | 10 | 0   | 5% daň z tovarov,služ.§69 ods.2a9a  | 1,0000 |
|   | 411 | 18 | 0   | 5%samozodpoč.d.§49 ods.b DS 410     | 1,0000 |
| Γ | 412 | 18 | 0   | 5%koef.samozodpoč.d.§49 ods.b DS    | 1,0000 |
| Γ | 420 | 20 | 0   | 5% daň tov,služ§51ods 1 písm. a     | 1,0000 |
| Γ | 424 | 24 | 0   | 5% - Rozdiel v zákl.dane §25ods.1-  | 1,0000 |
|   | 425 | 25 | 0   | 5% -Daň k základu 424 dľa §25 ods.  | 1,0000 |
|   | 426 | 26 | 0   | 5 % Rozdiel v zákl.dane dľa §25a zá | 1,0000 |
|   | 427 | 27 | 0   | 5 % Rozdiel v dani dľa §25a zák(+/- | 1,0000 |
|   | 429 | 29 | 0   | 5 % Oprava odpoč.dane dľa §53b záko | 1,0000 |
|   | 458 | 28 | 0   | 5 % Oprava odpoč.dane dľa §53 zákon | 1,0000 |
|   | 490 | 20 | 420 | 5% koefdaň z tov.služ. §51ods.1a    | 1,0000 |
|   | 498 | 28 | 458 | 5%koef. oprava odpoč.dane dľa §53   | 1,0000 |
|   | 499 | 29 | 0   | 5%koef.oprava odpoč.dane dľa§53b    | 1,0000 |

Program doplním nové daňové skupiny

# Úprava na zmeny Zákone o dani z pridanej hodnoty 2023

Zákon o dani z pridanej hodnoty 2023. Novelizácia zákona:

§ 25a

Oprava základu dane pri úplnom alebo čiastočnom nezaplatení protihodnoty za dodanie tovaru alebo služby

§ 53b

Oprava odpočítanej dane pri úplnom alebo čiastočnom nezaplatení protihodnoty za dodanie tovaru alebo služby

V účtovnom module PROLJU boli vytvorené nové agendy v časti v evidencii faktúr:

• Oprava DPH odberateľských faktúr

## **Upozornenie:**

Pri oprave DPH na pohľadávky sa musia uplatniť pravidlá pre "nevymožiteľné pohľadávky" podľa par. 25 a preto túto kontrolu doporučujeme ako pomocnú agendu.

Pozrite aj FS:

https://www.financnasprava.sk//\_img/pfsedit/Dokumenty\_PFS/Zverejnov anie\_dok/Dane/Metodicke\_pokyny/Nepriame\_dane/2023/2023.01.09\_00 1\_DPH\_2023\_MP\_ciastoc\_nezapl.pdf

• Oprava DPH dodávateľských faktúr.

| AUKESAK                        |                         |                                      |
|--------------------------------|-------------------------|--------------------------------------|
|                                |                         |                                      |
| EVIDENCIA <u>F</u> AKTUR       |                         |                                      |
| ZMENA MESIACA SPÄ              | VIDER FARTON T ANTINON  | ODBERATEĽSKÉ [2023]                  |
| ZMENA ROKU                     | VYBER FAKTUR V LUB.ROKU | DODÁVATEĽSKÉ [2023]                  |
| NASTAVENIE <u>s</u> pracovania | >                       | HOTOVOSTNÉ [2023]                    |
|                                |                         | POHĽADÁVKY [2023]                    |
|                                |                         | ZÁVAZKY(DOŠLÉ ZÁLOHY)[2023]          |
|                                |                         | PRO <u>F</u> ORMA(VYŠLÉ ZÁLOHY)[2023 |
|                                |                         | <u>C</u> OLNÝ DLH [2023]             |
|                                |                         | DAŇ.DOKL.ODBERATEĽSKÉ [2023]         |
|                                |                         | DAŇ.DOKL.DODÁVATEĽSKÉ [2023]         |
|                                |                         | <u>S</u> PLÁTKY/ČERPANIA [2023]      |
| _                              |                         | ČÍSELNÉ <u>R</u> ADY FAKTÚR [2023]   |
|                                |                         | PLATOBNÉ KARTY [2023]                |
|                                |                         | OPRAVA DPH ODBERAT.FAKTÚR            |
|                                |                         | OPRAVA DPH DODÁVAT.FAKTÚR            |
|                                | E                       |                                      |

Vytvorili sme 2 spôsoby zápisu do evidencie:

- Individuálny zápis do príslušnej agendy
- cez novú automatickú kontrolnú funkciu: Kontrola neuhradených fa po splatnosti

# Individuálny zápis do agendy Oprava DPH odberateľských a dodávateľských

## Číselné rady

Treba vytvoriť číselný rad pre tieto agendy v číselných radoch.

|                        | COLNY DLH                   |
|------------------------|-----------------------------|
| ADRESAR                | DAŇOVÉ DOKLADY ODBERATEĽSKÉ |
| EVIDENCIA FAKTUR       | DAŇOVÉ DOKLADY DODÁVATEĽSKÉ |
| ZMENA MESIACA SPÄŤ     |                             |
| ZMENA ROKU             | SPLATKY/CERPANIA            |
| NASTAVENTE SPRACOVANTA | ČÍSELNÉ <u>r</u> ady faktúr |
| NASTAVENIE SPRACOVANIA | VÝBER FAKTÚR V LUB.ROKU >   |
|                        |                             |

Vytvorte si pre agendu dodávateľských aj odberateľských. Typ agendy zapíšete (vid screen) alebo cez F1 vyberiete zo zoznamu.

| Označenie radu: | ODF          |                          |    |
|-----------------|--------------|--------------------------|----|
| Číslo dokladu:  | 9230000      |                          |    |
| Typ agendy:     | FDN          | OPRAVA DPH DODAVAT.FAJTU | JR |
| Poznámka:       | OPRAVA DPH D | ODAVAT.FAKTUR            |    |
| Aktivita radu:  | Α            |                          |    |
|                 |              |                          |    |
| Á N O [HOME]    | ZRUŠI [ESC]  | 77777                    |    |

| 1               | P             | ROLUC: OPRAVA ZÁZNAMU     |
|-----------------|---------------|---------------------------|
| Označenie radu: | FON           |                           |
| Číslo dokladu:  | 8230000       |                           |
| Typ agendy:     | FON           | OPRAVA DPH ODBERAT.FAKTUR |
| Poznámka:       | OPRAVA DPH OD | BERAT.FAKTUR              |
| Aktivita radu:  | A             |                           |
| Á N O [HOME] ZR | UŠIŤ [ESC]    | ?????                     |

### Poznámka:

Nové pravidlá sa vzťahujú len na tie záväzky, pri ktorých 100 dní od splatnosti uplynie po 31. decembri 2022.

| Príklad evidencie faktúry - dodávateľská |
|------------------------------------------|
|                                          |

V evidencii pridávame záznam - faktúru cez A a vyplníme údaje.

| Typ dokladu:     | ODF   |          |        | DODAV   | ATEL | SKE I  | FAKTURY   |            |  |
|------------------|-------|----------|--------|---------|------|--------|-----------|------------|--|
| Číslo faktúry:   |       | 923000   | 1      |         |      |        |           |            |  |
| Naše č.pôv.fak.: | č.d.  | f a v na | ašej ( | evide   | Ċ    | Číslo  | opravneho | dok 1a du  |  |
| Adresa firmy:    |       | 4        |        | SK202   | 0273 | 893-   | Slovak Te | lekom, a.s |  |
| Suma BRUTTO:     |       |          | -120,  | 00      |      |        |           | -120,00    |  |
| Fakt.v zah.mene: | Ν     |          |        | -> da   | záp  | oisu I | DPH v zah | r.mene     |  |
| 1 Základ\dph:    | 20    |          |        | -100,0  | 0    |        |           | -20,00     |  |
| 2 Základ\dph:    | 10    |          |        | 0,0     | 0    |        |           | 0,00       |  |
| 3 Základ∖dph:    | 0     |          |        | 0,0     | 0    |        |           | 0,00       |  |
| Dátumy:          | 31.0  | 01.2023  | 31     | .01.20  | 23   | 28.    | .09.2022  |            |  |
| Číslo storna:    | Č.pć  | òvodnej  | dod.   | fa-čís] | o st | torna  | _         |            |  |
| Á N O [HOME] Z   | RUŠIŤ | [ESC]    |        | 7777    | ?    |        |           | <u> </u>   |  |

### Automatická kontrola nevysporiadaných fa po splatnosti

Prejdite do časti : PROLJU / SPRACOVANIE / KONTROLNÉ FUNKCIE kde otvorte: **KONTROLA NEUHR FA PO SPLATNOSTI** 

| OZNAMOVACTA POVINNOS  | KONTROEA CISEENENO RADO      |
|-----------------------|------------------------------|
| OZIARIOVACIA POVINIOS | KONTROLA SUMY HODNOT NA RV D |
| KONTROLNÉ FUNKCTE     |                              |
|                       | KONTROLA SPLÁTOK             |
| X ŠPECIÁLNE FUNKCIE   |                              |
|                       | RIZIKOVÉ DAŇOVÉ SUBJEKTY     |
|                       |                              |
|                       | KONTROLA IČDPH V ADRESÁRI    |
|                       |                              |
|                       | KONTROLA IČDPH V [INTERVAL]  |
|                       |                              |
|                       |                              |
| -                     |                              |
|                       | PREHĽAD KONTROL              |

Vyberieme napr. dodávateľské faktúry roky spracovania OD-DO mesiac DPH január – 1

| KONTROLA NEUHRADEN               | ÝCH FAKTÚR PO SPLATNOSTI PRE ZADANÝ POČET DNÍ |
|----------------------------------|-----------------------------------------------|
| Výber súboru agendy:             | DODÁVATEĽSKÉ FAKTÚRY 🛛 🖂                      |
| Rok spracovania OD:              | 2022 😴                                        |
| Rok spracovania DO:              | 2023 😴                                        |
| Dni po splatnosti :              | 100                                           |
| Mesiac DPH :                     | 1                                             |
| ?? Uskutočniť spracovar<br>Á N O | nie s danými parametrami ??<br>N I E POMOC    |

Zobrazia sa neuhradené a čiastočné uhradené faktúry u ktorých uplynie 100 dní a viac po splatnosti k 31.1.2023

| Adr. | Firma - názov        | Fakt.suma | Neuhradené | Suma DPH | Poèet d | Splatnos   | Rok  | Mesi | Èís.faktúry |
|------|----------------------|-----------|------------|----------|---------|------------|------|------|-------------|
| 2    | Slovenský plynárensk | 1 080,00  | 1 080,00   | 180,00   | 130     | 23.09.2022 | 2022 | 9    | 98          |
| :    | Orange s.r.o         | 600,00    | 600,00     | 100,00   | 100     | 23.10.2022 | 2022 | 10   | 97          |
| 4    | Slovak Telekom, a.s. | 1 200,00  | 700,00     | 200.00   | 125     | 28.09.2022 | 2022 | 9    | 96          |
|      |                      |           |            |          |         |            |      |      |             |

Skontrolujeme, označíme záznamy a spustíme prenos cez tlačidlo PRENOS.

| 3           | 2 88 | 30,00     | 23              | 380.00 |          | PRE       | NOS   |     | ]    |         |     |
|-------------|------|-----------|-----------------|--------|----------|-----------|-------|-----|------|---------|-----|
| Èís.dokladu | Adr. | Firma - I | názov           | Fak    | t.suma   | Neuhraden | éSuma | DF  | РΗ   | Poèet d | ISp |
| 522001      | 2    | Slover    | iský plynárensk | c 👘    | 1 080,00 | 1 080,00  | )     | 18( | 0,00 | 130     | 2   |
| 522002      | 3    | Orang     | e s.r.o         |        | 600,00   | 600,00    | )     | 10  | 00   | 100     | 23  |
| 522003      | 4    | Slovak    | Telekom, a.s.   |        | 1 200,00 | 700,00    |       | 200 | ),00 | 125     | 2   |

Program prenesie pod automaticky vytváraným číselným radom označené faktúry so zápornými číslami do agendy: **Oprava DPH dodávateľských faktúr** 

| I | Тур | È.dokladu | Povodna faktúra   | Naše èíslo faktúr/ | Adr. Firma - názov | Suma    | na Brutto [EUR] | Suma DPH [EUR] | Vznik d.p. | Vyhotovené | Pôvodná brutto | Suma |
|---|-----|-----------|-------------------|--------------------|--------------------|---------|-----------------|----------------|------------|------------|----------------|------|
| l | ODF | 9230001   | è.pôvodnej dod.fa | č.pôvodnej         | 4 Slovak Teleko    | m, a.s. | - 120,00        | -20,00         | 31.01.2023 | 31.01.2023 | 0,00           |      |
| I | ADN | 187000001 | 98                | 522001             | 2 Slovenský plyr   | hárensk | -1 080,00       | - 180,00       | 31.01.2023 | 31.01.2023 | 1 080,00       |      |
| I | ADN | 187000002 | 97                | 522002             | 3 Orange s.r.o     |         | - 600,00        | - 100,00       | 31.01.2023 | 31.01.2023 | 600,00         |      |
| l | ADN | 187000003 | 96                | 522003             | 4 Slovak Teleko    | n, a.s. | - 700,00        | - 116,67       | 31.01.2023 | 31.01.2023 | 1 200,00       |      |
| ĺ |     |           |                   |                    |                    |         |                 |                |            |            |                |      |

Pri automatickom prenose (používame pokiaľ nám neprišiel doklad o oprave základu dane) treba zachovať číslovanie kvôli nulovaniu čísla v KV DPH !

## Zdroje internet:

# Poučenie z KV DPH UPOZORNENIE

V C.2. uvádza údaje aj príjemca plnenia, ktorý

- je povinný opraviť odpočítanú daň, lebo úplne alebo čiastočne nezaplatil za dodanie tovaru alebo služby, z ktorého je osobou povinnou platiť daň dodávateľ podľa § 69 ods. 1 zákona o DPH (§ 53b ods. 1 písm. a) alebo ods. 2 zákona o DPH) alebo

- vykonal opravu opravenej odpočítanej dane (§ 53b ods. 4 písm. a) zákona o DPH), ale do uplynutia lehoty na podanie daňového priznania za zdaňovacie obdobie, v ktorom došlo k úplnému alebo čiastočnému zaplateniu za tovar alebo službu, nedostal opravný doklad podľa § 25a ods. 7 písm. a) zákona o DPH.

Keďže v uvedených prípadoch príjemca plnenia nemá opravný doklad, uvedie v C.2 všetky údaje podľa vzoru kontrolného výkazu okrem poradového čísla opravného dokladu v stĺpci "poradové číslo opravnej faktúry alebo opravného dokladu", kde uvedie údaj "0".

Program pri čiastočnej úhrade faktúry prenáša alikvotné sumy základu a DPH.

|    | Č.dokladu  | Povodna fal | Naše číslo faktúr | Adr. | Firma - názov        | Suma Brutto | Suma DPH (E      | Vznik d.p. | Vyhotovené | Pôvodná brutto | Suma úhrady ( | Splatn,    | Dát.úhr.   | ΖI | MU | Rok  | Stredisk |
|----|------------|-------------|-------------------|------|----------------------|-------------|------------------|------------|------------|----------------|---------------|------------|------------|----|----|------|----------|
| D  | F 9230001  | Č.pôvodn    | č.d.fa v n        | 4    | Slovak Telekom, a.s. | - 120,00    | -20,00           | 31.01.2023 | 31.01.2023 | 0,00           | 0,00          | 28.09.2022 |            | Ν  | 1  | 2023 |          |
| ٥ſ | 187000002  | 97          | 522002            | 3    | Orange s.r.o         | - 600,00    | - 100,00         | 31.01.2023 | 31.01.2023 | 600,00         | 0,00          | 31.01.2023 |            | Ν  | 10 | 2022 |          |
| ٥ſ | 187000003  | 98          | 522001            | 2    | Slovenský plynárensk | -1 080,00   | - 180,00         | 31.01.2023 | 31.01.2023 | 1 080,00       | 0,00          | 23.09.2022 |            | Ν  | 9  | 2022 |          |
| 10 | 1870000004 | 96          | 522003            | 4    | Slovak Telekom, a.s. | - 700,00    | - <u>1</u> 16,67 | 31.01.2023 | 31.01.2023 | _ 1 200,00     | 500,00        | 28.09.2022 | 30.09.2022 | Ν  | 9  | 2022 |          |
|    |            |             |                   |      |                      | /           |                  |            |            | /              |               |            |            |    |    |      |          |
|    |            |             |                   |      |                      |             |                  |            |            |                |               |            |            |    |    |      |          |

### Zmeny v programe a v návode od 01.03.023

 Pokiaľ je celá faktúra uhradená po 100 dňoch od splatnosti faktúry a ešte do termínu zdaniteľného obdobia, za ktorý sa podáva výkaz, program pri kontrole neuhradených faktúr na začiatok zápisu zapíše D.

| В | Bola Typ Èís.dokladu Adr. |  | Adr.    | Firma - názov | Fakt.suma      | Neuhradené | Suma DPH | Poèet dSplatnos | Splatnos+DDIUhr |            |
|---|---------------------------|--|---------|---------------|----------------|------------|----------|-----------------|-----------------|------------|
| 1 | ) (                       |  | 5230010 | 14            | AVION D1 s.r.o | 1 200,00   | 0,00     | 200,00          | 123 29.09.2022  | 08.01.2023 |
| П |                           |  |         |               |                |            |          |                 |                 |            |

Program do evidencie prenesie zápis faktúry s plusom aj mínusom

|   | Тур | È.dokladu  | Povo | dNaše èíslo fa | Adr. | Firma - názov  | Suma Brutto [EUR] | Suma DPH [EUF | Vznik d.p. | Vyhotovené | Pôvodná brutto | Suma úhrady [l | ESplatn,   | Dát.úhr.   | Ζ   | MU |
|---|-----|------------|------|----------------|------|----------------|-------------------|---------------|------------|------------|----------------|----------------|------------|------------|-----|----|
| Þ | ADN | 1870000021 | 17   | 5230010        | 14   | AVION D1 s.r.o | -1 200,00         | - 200,00      | 08.01.2023 | 31.01.2023 | 1 200,00       | 1 200,00       | 29.09.2022 | 28.01.2023 | 3 N | !  |
| Τ | ADN | 187000022  | 17   | 5230010        | 14   | AVION D1 s.r.o | 1 200,00          | 200,00        | 28.01.2023 | 31.01.2023 | 1 200,00       | 1 200,00       | 29.09.2022 | 28.01.2023 | 3 N | 1  |
| T |     |            |      |                |      |                |                   |               |            |            |                |                |            |            |     |    |

Pre lepšiu orientáciu sú doplnené dátumy:

- Vznik d.p.- pri záporných hodnotách 100 dní od dátumu splatnosti
- pri kladných hodnotách dátum úhrady faktúry
- Vyhotovené posledný deň zdaniteľného obdobia
- 2. Pokiaľ je čiastočne uhradená faktúra po 100 dňoch od splatnosti faktúry a ešte do termínu zdaniteľného obdobia, za ktorý sa podáva výkaz, program pri kontrole neuhradených faktúr na začiatok zápisu zapíše T.

|   | Bola | а Тур | Èís.dokladu | Adr. | Firma - názov        | Fakt.suma | Neuhradené | Suma DPH | Poèe |  |
|---|------|-------|-------------|------|----------------------|-----------|------------|----------|------|--|
| ▶ | Τ.   | DOD   | 5230011     | 13   | Plynárenská metrológ | 6 000,00  | 3 700,00   | 1 000,00 | 12   |  |
|   | Τ    |       |             |      |                      |           |            |          |      |  |

Príklad:

Fa zaevidovaná na 6000,- EUR, 300 uhradených do 100 dní od splatnosti, 2000 uhradených po 100 dní splatnosti ale ešte do termínu zdaniteľného podania.

| 1.16 |            |     |         |    |                      |           |          | and the second second sec | .,         |          |          | oly and    |            | _ |
|------|------------|-----|---------|----|----------------------|-----------|----------|----------------------------------------------------------------------------------------------------|------------|----------|----------|------------|------------|---|
| AD   | 187000022  | 17  | 5230010 | 14 | AVION D1 s.r.o       | 1 200,00  | 200,00   | 28.01.2023                                                                                                    | 31.01.2023 | 1 200,00 | 1 200,00 | 29.09.2022 | 28.01.2023 | A |
| AD   | 1870000023 | 879 | 5230011 | 13 | Plynárenská metrológ | -5 700,00 | - 950,00 | 08.01.2023                                                                                                    | 31.01.2023 | 6 000,00 | 2 300,00 | 29.09.2022 | 28.01.2023 | Ν |
| AD   | 187000024  | 879 | 5230011 | 13 | Plynárenská metrológ | 2 000,00  | 333,33   | 28.01.2023                                                                                                    | 31.01.2023 | 6 000,00 | 2 300,00 | 29.09.2022 | 28.01.2023 | Ν |
|      |            |     |         |    |                      |           |          |                                                                                                    |            |          |          |            |            |   |

### Zobrazenie v kontrolnom výkaze

| Π | 02 | 23 | 20 | 2  | 31(1020017100 | U | 51.01.2025 | 31.01.2023 | • | I dil. 10/00000/ Pivbl. Piat |        | 32,47    | 11,00    | 13,41   | 15,41   |  |
|---|----|----|----|----|---------------|---|------------|------------|---|------------------------------|--------|----------|----------|---------|---------|--|
|   | C2 | 29 | 20 | 14 | SK2121502581  | 0 | 08.01.2023 | 08.01.2023 |   | Fdn.:1870000021 AVION D1     | s.r.o. | -1200,00 | -1000,00 | -200,00 | -200,00 |  |
|   | C2 | 29 | 20 | 14 | SK2121502581  | 0 | 28.01.2023 | 28.01.2023 |   | Fdn.:1870000022 AVION D1     | s.r.o. | 1200,00  | 1000,00  | 200,00  | 200,00  |  |
|   | C2 | 29 | 20 | 13 | SK2023926685  | 0 | 08.01.2023 | 08.01.2023 |   | Fdn.:1870000023 Plynárens    | ká met | -5700,00 | -4750,00 | -950,00 | -950,00 |  |
|   | C2 | 29 | 20 | 13 | SK2023926685  | 0 | 28.01.2023 | 28.01.2023 |   | Fdn.:1870000024 Plynárens    | ká met | 2000,00  | 1666,67  | 333,33  | 333,33  |  |
|   |    |    |    |    |               |   |            |            |   |                              |        |          |          |         |         |  |

# Kontrola faktúr po úhrade

Kontrola faktúr po úhrade faktúr, u ktorých už prebehla oprava odpočítanej dane v predchádzajúcich zdaňovacích obdobia a boli zapísané do evidencie opráv DPH. V kontrole neuhradených faktúr v stĺpci "BOLA" sa zobrazí A t.j. z tejto faktúry bola vykonaná oprava odpočítanej dane.

(Pokiaľ sa nezobrazí príznak A t.j. že faktúra bola uhradená až po 100 dňoch splatnosti ale v evidencii opravných faktúr sa nenachádza )

| ١ | ybra | até : | 0           |      | 0,00                 | 00        |            |         |
|---|------|-------|-------------|------|----------------------|-----------|------------|---------|
|   | Bola | Тур   | Čís.dokladu | Adr. | Firma - názov        | Fakt.suma | Neuhradené | Suma DF |
|   | Α    | 205   | 522001      | 2    | Slovenský plynárensk | 1 080,00  | 480,00     |         |
|   |      |       |             |      |                      |           |            |         |
|   |      |       |             |      |                      |           |            |         |

Program prenesie pod automaticky vytváraným číselným radom označené faktúry s kladnými číslami do agendy: **Oprava DPH dodávateľských faktúr** 

|     |           |         | 0,00              |      | 0,00                 | FAK | I ADRESA        | R        |       |         | [F10]ZAU   | стиј           |                  |            |            |     |
|-----|-----------|---------|-------------------|------|----------------------|-----|-----------------|----------|-------|---------|------------|----------------|------------------|------------|------------|-----|
| Тур | Č.dokladu | Povodna | Naše číslo faktúr | Adr. | Firma - názov        |     | Suma Brutto [EU | Suma DPI | HVzni | k d.p.  | Vyhotovené | Pôvodná brutto | Suma úhrady [EUF | Splatn,    | Dát.úhr.   | ΖN  |
| OD  | F 9230001 | Č.pôvo  | č.d.fa v n        | 4    | Slovak Telekom, a.s. |     | - 120,00        | -20,00   | 31.   | 01.2023 | 31.01.2023 | 0,00           | 0,00             | 28.09.2022 |            | Ν   |
| AD  | 187000002 | 97      | 522002            | 3    | Orange s.r.o         |     | - 600,00        | - 100,00 | 31.   | 01.2023 | 31.01.2023 | 600,00         | 0,00             | 31.01.2023 |            | Ν   |
| AD  | 187000003 | 98      | 522001            | 2    | Slovenský plynárensk |     | -1 080,00       | - 180,00 | 31.   | 01.2023 | 31.01.2023 | 1 080,00       | 0,00             | 23.09.2022 |            | N   |
| AD  | 187000004 | 96      | 522003            | 4    | Slovak Telekom, a.s. |     | - 700,00        | - 116,67 | 31.   | 01.2023 | 31.01.2023 | 1 200,00       | 500,00           | 28.09.2022 | 30.09.2022 | 2 N |
| AD  | 187000005 | 98      | 522001            | 2    | Slovenský plynárensk |     | 600,00          | 100,00   | 28.   | 02.2023 | 28.02.2023 | 1 080,00       | 600,00           | 23.09.2022 | 28.02.2023 | N   |
| Π   |           |         |                   |      |                      |     |                 |          |       |         |            |                |                  |            |            |     |

# Zaevidovanie dokladov do evidencie DPH

Doklady evidujeme do evidencie DPH cez kláves F10

|       |       |            | [F1] KUTF13  |             |               | ODB    |
|-------|-------|------------|--------------|-------------|---------------|--------|
| DOPLN | FILT  |            | [F7] SPLÁTKY | POŽIČKA     |               |        |
|       | FAKT  | ADRESÁR    |              | [F10]ZAÚČTU | 1             |        |
| t.    | Firm  | a - názov  | Suma Brutto  | [EUR]       | Suma DPH[EUR] |        |
|       | 3 Ora | inge s.r.o |              | - 400,00    |               | -66,67 |

Evidujeme na DS 129/29

| DPH%                                | Netto DS            | DP | H[EUR] DS           |   |  |
|-------------------------------------|---------------------|----|---------------------|---|--|
| 1: 20                               | -100,00 129         |    | -20,00 29           |   |  |
| 2: 10                               | 0,00 <mark>0</mark> |    | 0,00 <mark>0</mark> | 1 |  |
|                                     |                     |    |                     |   |  |
|                                     | tavanja faktúry     |    | 21 01 2022          |   |  |
| D5tum uuc                           |                     |    |                     |   |  |
| Dátum vys<br>Dátum zda              | nitolného plaonio   | ÷  | 31 01 2023          |   |  |
| Dátum vys<br>Dátum zda<br>Dátum pro | niteľného plnenia   | :  | 31.01.2023          |   |  |

## Úprava od 01.02.2023 – dátum splatnosti + 100 dní

V PROLFA do SPRACOVANIA v VYBER FAKTUR dodávateľských je doplnený stĺpec Dátum splatnosti faktúry + 100 dní.

| ]        | Suma Netto [EUR] | Vznik d.p. | Vyhotovené | Splatnos | Splatn.+100 | Prijaté | Dát.úhr. | Su |
|----------|------------------|------------|------------|----------|-------------|---------|----------|----|
| 200,00   | 1 000,00         | 29.09.22   | 29.09.22   | 29.09.22 | 08.01.23    |         | 28.01.23 |    |
| 1 000,00 | 5 000,00         | 29.09.22   | 29.09.22   | 29.09.22 | 08.01.23    |         | 28.01.23 |    |
| 110,00   | 600,00           | 01.11.22   | 01.11.22   | 01.11.22 | 10.02.23    |         | 28.02.23 |    |
| 100,00   | 500,00           | 01.11.22   | 01.11.22   | 01.11.22 | 10.02.23    |         | 27.02.23 |    |
| 40,00    | 300,00           | 01.11.22   | 01.11.22   | 01.11.22 | 10.02.23    |         | 31.12.22 |    |
|          |                  |            |            |          |             |         |          |    |